### 🛞 مشاهده محتویات

در لیست فعالیت می توانید با کلیک بر روی دکمه انجام مقابل هر یک از درخواست ها محتویات آن را مشاهده نمایید.

|                              | حقوق                         | اهده درخواست گواهی            |
|------------------------------|------------------------------|-------------------------------|
|                              |                              | شخصات مستمری بگیر             |
| کد ملی                       |                              | کد پرسنلی اعتادت              |
| <b>نام خانوادگی</b> امیني زر |                              | نام رحيم                      |
|                              |                              |                               |
| ه و ارزش قانونی دیگری ندارد. | این گواهی جهت مصارف شخصی بود |                               |
|                              | ارائه به                     | درخواست صدور گواهی مستمری جهت |
|                              |                              |                               |

## مشاهده پاسخ

چنانچه پاسخی به درخواست شما توسط دفتر نمایندگی داده شده باشد، یک سطر جدید در لیست فعالیت ها دیده می شود که عنوان درخواست انجام شده و پاسخ داده شده به آن (تائید شده، رد شده، بر گشت داده شد جهت اصلاح) قابل مشاهده می باشد. شما می توانید با کلیک بر روی دکمه انجام، محتویات پاسخ را مشاهده نمایید که در بخش نتیجه بررسی درخواست وجود دارد. چنانچه پاسخ دریافت شده باز گشت جهت اصلاح بود، پیغامی را که از طرف دفتر نمایندگی ارسال گردیده را مشاهده نمایید و با توجه به پیغام، اصلاحات را بر روی درخواست انجام داده و مجدداً آن را ثبت و ارسال نمایید.

| بتيجه درخواست            | j |
|--------------------------|---|
| درخواست در حال برزسی است |   |

• برگشت به کارتایا ر

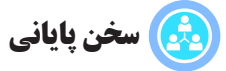

بازنشسته گرامی، توجه داشته باشید که با ثبت درخواست در سامانه، دیگر نیازی به مراجعه حضوری به دفاتر نمایندگی نمیباشد و پاسخ درخواست شما از همین طریق ارسال میگردد.

حمچنین پس از ثبت درخواست در سامانه کارشناسان دفاتر نمایندگی پاسخ مناسب را برای شما ارسال خواهند نمود.

در حال حاضر امان ثبت برخی از درخواست ها از طریق سامانه وجود دارد و مابقی آنها نیز به مرور اضافه می گردد.

> ثبت درخواست به منزله داشتن امکان استفاده از خدمت مورد نظر نمیباشد و میبایست منتظر پاسخ از جانب دفاتر نمایندگی باشید.

وي ارتباط با ما

در صورت داشتن مشکل در سامانه از طریق پل های ارتباطی زیر با ما در ارتباط باشید.

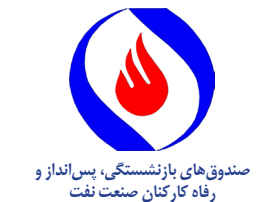

راهنمای استفاده از سامانه مجتمع اطلاعاتی صندوق ها SAMA

# ورود 🕥

با مراجعه به آدرس Sama.oipf.ir از طریق مرور گر وب خود صفحه ورود به سامانه را مشاهده خواهید نمود. در قسمت نام کاربری شماره پرسنلی و در قسمت گذر واژه ارقام ۱ تا ۶ را وارد نمایید.

لازم به ذکر است در اولین ورود به اکانت خود، ملزم به تغییر گذر واژه خود خواهید شد.

#### 🗸 سامانه احراز هویت سما

|   |            | جهت ورود به سامانه سما، اطلاعات حساب کاربری خود را وارد نمایید |
|---|------------|----------------------------------------------------------------|
| 1 | نام کاربری |                                                                |
| • | گذر واژه   |                                                                |
|   | ورود       | 📄 مرا به یاد بسپار                                             |

## المانهسما

در این بخش امکانات قابل استفاده در سامانه ی سما مشاهده می شود.

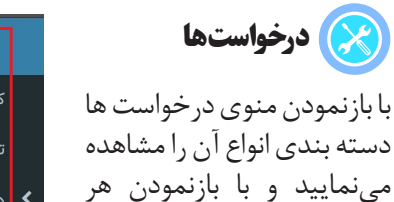

دسته از درخواستها می توان

درخواست مورد نظر را انتخاب

ثبت درخواست نمایید.

نمود.

كارتابل تغيير رمز عبور درخواستها راهنمای کاربری سیستم

سامانه سما

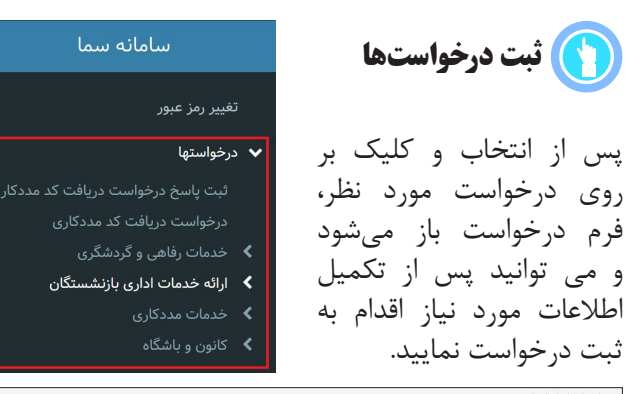

|      |           |                                   |            | تربسرا       | بواست استفاده از زا |
|------|-----------|-----------------------------------|------------|--------------|---------------------|
| نسبت | شماره ملی | شعاره شناسنامه                    | نام پدر    | نام خانوادگی | يف نام              |
|      |           | فا مشخصات همراهان را وارد نمایید. | եմ         |              |                     |
|      |           |                                   |            | جديد         | 🖬 اضافه کردن قرد    |
|      |           | -                                 | تاريخ خروج | =            | ې درود              |
|      |           | -                                 |            | -            |                     |

# کارتابل

در كارتابل ليست فعاليت هاى كاربر با سه وضعيت فعال، انجام شده و آرشيو قابل رويت مي باشد. بدين معنا كه امكان مشاهدهی درخواست های ثبت شده که منتظر دریافت یاسخ آنها هستید و درخواست های یاسخ داده شده در این قسمت قابل مشاهده است.

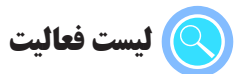

در كارتابل ليست فعاليت هاى كاربر با سه وضعيت فعال، انجام شده و آرشيو قابل رويت مي باشد. بدين معنا كه امكان مشاهدهی درخواست های ثبت شده که منتظر دریافت پاسخ آنها هستید و درخواست های پاسخ داده شده در این قسمت قابل مشاهده است.

| ست فعالیتها                                                                                                    |                  |                  | ÷ أنتار |
|----------------------------------------------------------------------------------------------------|------------------|------------------|---------|
| 🖌 🛛 بررس درخواست درخواست پاداش تحمیلی و علمی' - 🌉 🚛 🦊 - کد درخواست : 3XJERXXNK1 - می از این از این از از این از این از این از از این از این از این از این از این از این از از این از از این از این از این از این از این از این از این از از این از این از این از این از این از این از از این از این ا | سامانه درخواستها | 12:00 1397/03/12 | انجام   |
| ۶۲۵۷/۲۷/MSXQ - بررسی درخواست درخواست استفاده از مجموعه محمودآباذ - محمودآباذ المحمود (۱۹۹۹) - کد درخواست : ۶۲۵۷/۲۷/MSXQ                                                                                                    | سامانه درخواستها | 11:19 1397/03/11 | الجام   |
| ۷۳۵۷۵۲۰۰۲۰۲۰ درخواست استفاده از زائرسرا - اردشیر رداییست - کد درخواست : ۲۳۵۷۵۲۰۲۰<br>۲۰۱۰ - ۲۰۰۰۲۰۰۰۰۰۰۰۰۰۰۰۰۰۰۰۰۰۰۰۰۰۰۰۰۰۰۰۰                                                                                                    | سامانه درخواستها | 11:54 1397/03/05 | انجام   |
| بررسی درخواست درخواست وام اضطراری بازنشستگان (شامل وامهای کمک هزینه ازدواج، کمک هزینه فوت، کمک هزینه<br>۲۰ دد درخواست : 4CR30057TN - تصویل، جامع، معرفی، - فریده حق پرست                                                                                                    | سامانه درخواستها | 06:09 1397/02/10 | انجام   |
| یررسی درخواست درخواست وام اضطراری بازنشستگان (شابل وامهای کمک هزینه ازدواج، کمک هزینه فوت، کمک هزینه<br>ک تحصیل، جایع، معربه، ایثارگری، ودیعه مسکن) - علی اصغر علیزادهٔ و است است - 2WBISF3EZT                                                                                                    | سامانه درخواستها | 10:31 1397/02/04 | انجام   |
| یررسی درخواست درخواست استفاده از مجموعه محمودآباد' - حسین صادق زاد محموداً با د کد درخواست :<br>2X0V41NKDI کا کا کا کا کا کا کا کا کا کا کا کا کا                                                                                                    | سامانه درخواستها | 08:07 1397/02/03 | انجام   |
| 👽  بررسی درخواست درخواست استفاده از مجموعه محمودآباد' - رامش سهامی 👥 - کد درخواست : 5B0U1VNV9H                                                                                                    | سامانه درخواستها | 06:23 1397/02/02 | انجام   |
| уررسى درخواست درخواست استفاده از مجموعه محمودآباد' - علي دارستاني فراهاني محمود - كد درخواست :<br>460062660H                                                                                                    | سامانه درخواستها | 03:52 1397/02/02 | انجام   |